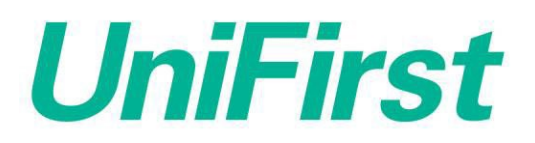

## **MyADP Registration Instructions**

Please note that you cannot login to MyADP until after your first pay day. Users are also unable to login to the ADP Mobile app on their phones, until after they have registered online using the steps below.

- 1. Go to: https://my.adp.com/static/redbox/login.html?alias=unifirst
- 2. Click on Create account

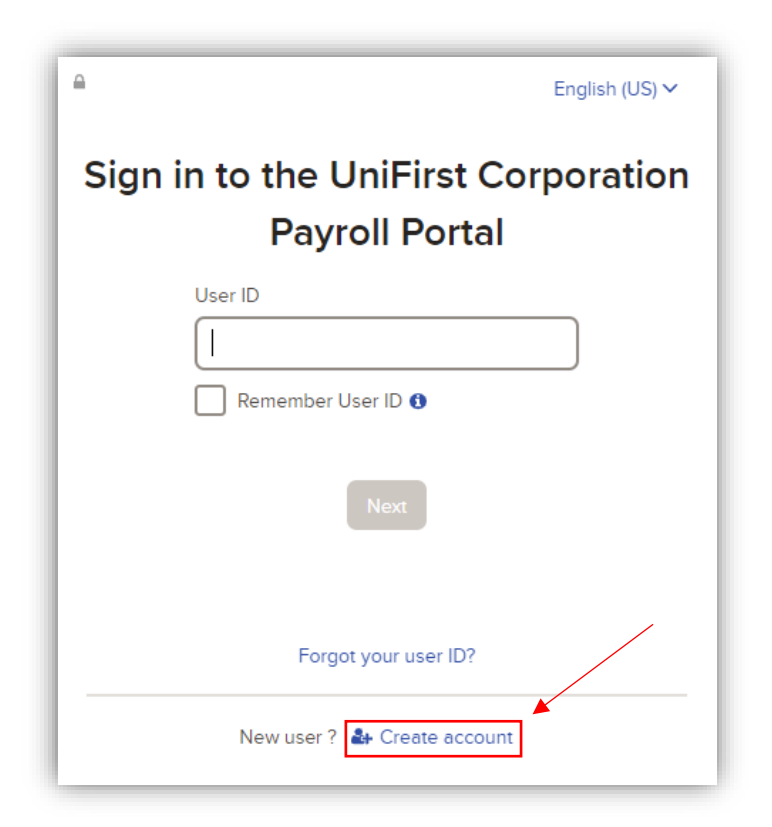

3. Click on I have a registration code

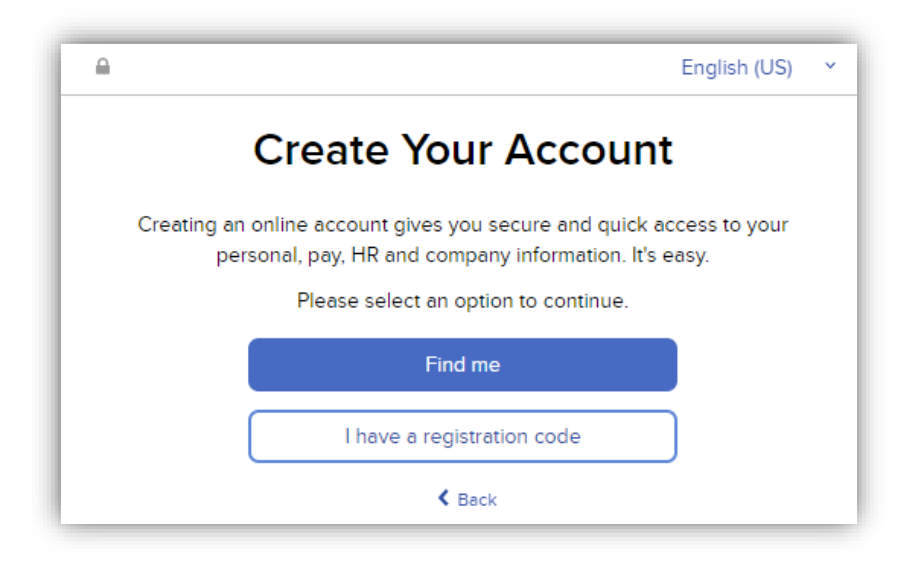

4. Enter the UniFirst registration code: UniFirst-Online and then click Continue

| <u> </u>   |                                         |              | ×              |
|------------|-----------------------------------------|--------------|----------------|
| •          | ·····O·····                             | ·····O·····  | O              |
| Enter Code | Identity Info                           | Contact Info | Create Account |
|            | Enter Regist                            | ration Code  | e              |
|            | Registration Code ()<br>UniFirst-Online |              |                |
|            | Cont                                    | tinue        |                |
|            | < ∈                                     | Back         |                |

- 5. Enter your First Name, Last Name, Employee ID, the Last 4 Digits of your SSN, EIN, or ITIN, then click **Continue** 
  - a. Please note that your Employee ID is your unique 6-digit numerical ID with UniFirst. If you have a UniFirst login, it likely consists of the first letter of your name + your 6-digit Employee ID. Do not include the alphabetic character when entering your Employee ID during the registration process.

| •          |                                    |                                       |                |
|------------|------------------------------------|---------------------------------------|----------------|
| •          | •                                  | ·····O·····                           | O              |
| Enter Code | Identity Info                      | Contact Info                          | Create Account |
|            | Let's Ge                           | t Started                             |                |
| First, we  | ll need some informa<br>UniFirst C | tion to create your ac<br>Corporation | count with     |
| Firs       | t Name * 🚯                         |                                       |                |
|            |                                    |                                       |                |
| Las        | t Name * 🚯                         |                                       |                |
|            |                                    |                                       |                |
| Em         | ployee ID *                        |                                       |                |
|            |                                    |                                       |                |
| Las        | t 4 Digits of SSN, EIN,            | or ITIN * 🗊                           |                |
|            |                                    |                                       |                |
|            |                                    |                                       |                |
|            |                                    |                                       |                |
|            | Con                                | tinue                                 |                |
|            |                                    |                                       |                |

- 6. Enter your **Primary Contact Information** then click **Continue** 
  - a. Please note that this will be used anytime you need to be sent a verification code and/or recover your account login information, in a situation where you've forgotten it.

| <u> </u>                                               | _                                                      |                                                     | >                                      |
|--------------------------------------------------------|--------------------------------------------------------|-----------------------------------------------------|----------------------------------------|
| Enter Code                                             | Identity Info                                          | Contact Info                                        | Create Account                         |
| ŀ                                                      | lelp Us Protec                                         | t Your Accour                                       | ıt                                     |
| Primary Contact Int<br>verification code to<br>needed. | ormation Enter an active<br>confirm your identity or r | e email and mobile numb<br>recover your account log | eer to receive a<br>in information, if |
| Email*                                                 |                                                        |                                                     |                                        |
| Work                                                   | ~                                                      |                                                     |                                        |
| Phone                                                  |                                                        |                                                     |                                        |
| Personal, Mobile                                       | ~ US -                                                 | +1                                                  |                                        |
|                                                        | • Add backup co                                        | ntact information                                   |                                        |
|                                                        | Con                                                    | tinue                                               |                                        |
|                                                        |                                                        |                                                     |                                        |

7. Verify your contact information by selecting to have a code sent to your email or phone. Enter this code as applicable and proceed to the next step.

| Enter Code        | Identity Info               | Contact Info          | Create Accour      |
|-------------------|-----------------------------|-----------------------|--------------------|
|                   | Verify contac               | t information         | n                  |
| Select a way to o | contact you. We will sen    | d a code to your mobi | le or email addres |
| ۵                 | Send me a text m            | nessage<br>:)         | >                  |
|                   | Send me an ema<br>I@unifirs | il<br>st.com          | >                  |
|                   | Skip ti                     | nis step              |                    |

8. Write down the User ID that the system generates for you, as you will need this to login to your account. You will also need to create/confirm your password, as well as agree to the Terms and Conditions. Click **Create your account** to finalize your registration.

| a. Please note that your User ID | will end in "@unifirst" | WITHOUT the .com |
|----------------------------------|-------------------------|------------------|
|----------------------------------|-------------------------|------------------|

| Enter Code       | Identity Info                                        | Contact Info           | Create Accourt    |
|------------------|------------------------------------------------------|------------------------|-------------------|
|                  | One more s                                           | tep,                   | I                 |
| Let's set up the | login information for y                              | our account with Unil  | First Corporation |
| Your Use         | erld:                                                |                        |                   |
| Create P         | assword *                                            |                        |                   |
|                  |                                                      |                        |                   |
|                  |                                                      |                        | _                 |
| Password         | I must be 8 to 64 chara                              | cters long and contain |                   |
| letters, no      | umbers, and special chi                              | aracters.              |                   |
| Confirm I        | Password *                                           |                        |                   |
|                  |                                                      |                        |                   |
|                  |                                                      |                        |                   |
| Accept           | erms and Conditions                                  |                        |                   |
| Accept Te        | erms and Conditions                                  | e Employee Access Ter  | me and            |
| Accept Te        | erms and Conditions<br>ve read and agree to th<br>s. | e Employee Access Ter  | ms and            |
| Accept Te        | erms and Conditions<br>ve read and agree to th<br>s. | e Employee Access Ter  | ms and            |

- 9. After completing the registration process, try logging in with your User ID and Password, and confirm you can login without issues.
  - a. Note that your paystubs are not made available until your pay date

For any questions or issues with the MyADP registration process, please contact the Payroll Department at 978-527-3989